Microsoft<sup>®</sup> System Center Operations Manager 2007 SP1/R2 および System Center Essentials 2007 SP1 用 Dell™ EqualLogic™ Storage Management Pack Suite

バージョン4.0

ユーザーズガイド

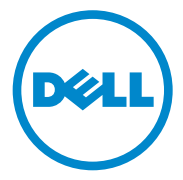

### メモおよび注意

- メモ:メモは、コンピュータを使いやすくするための重要な情報を説明しています。
- 注意:注意は、手順に従わないと、ハードウェアの損傷やデータの損失の可能性があることを示しています。

#### 本書の内容は予告なく変更されることがあります。 © 2010 Dell Inc. All rights reserved.

Dell Inc. の書面による許可のない複製は、いかなる形態においても厳重に 禁じられています。

本書で使用されている商標: Dell、DELL ロゴ、EqualLogic は Dell Inc. の商標です。 Microsoft、Windows、Windows Server、Windows Vista は米国およびその他の国における Microsoft Corporation の商標または登録商標です。

商標または製品の権利を主張する事業体を表すためにその他の商標および社名が使用されていることがあります。それらの商標や会社名は、一切 Dell Inc. に帰属するものではありません。Dell は、外部のウェブサイトやそのコンテンツに利用できるかについては、 責任を負わないものとします。

2010年4月

# 目次

| 1 はじめに                                                                         | 7               |
|--------------------------------------------------------------------------------|-----------------|
| 管理パックとマニュアルへのアクセス・・・・・・                                                        | 8               |
| 主な特徴と機能                                                                        | 8               |
| Dell EqualLogic Storage Management Pack Suite<br>について                          | 9               |
| Dell ハードウェアグループの定義<br>Dell EqualLogic PS Series Arrays と<br>Dell EqualLogic MP | 9<br>10         |
| <b>対応 0S</b><br>管理ステーション                                                       | <b>10</b><br>10 |
| 対応 EqualLogic PS シリーズアレイ......                                                 | 11              |
| EqualLogic デバイス用の対応<br>ファームウェアパージョン                                            | 11              |
| その他の必要マニュアル........                                                            | 12              |
| テクニカルサポートの利用法........                                                          | 12              |
| 2 はじめに                                                                         | 13              |
| <b>管理ステーションの必要条件</b>                                                           | <b>13</b><br>13 |
| 通常のユーザー権限を使用した管理<br>サーバーアクションアカウントの設定                                          | 14              |

|   | Dell EqualLogic Storage Management Pack Suite v4.0<br>のインストール | 14 |
|---|---------------------------------------------------------------|----|
|   | EqualLogic Management Pack                                    |    |
|   | をインポートする前の作業........                                          | 14 |
|   | インストーラの各オプションの使用                                              | 15 |
|   | Dell EqualLogic Storage Management Pack Suite v4.0            |    |
|   |                                                               | 16 |
|   | 管理バックの削除                                                      | 16 |
|   | SCOM の性能と拡張性に関する Microsoft<br>のガイドライン                         | 17 |
|   | セキュリティに関する注意事項                                                | 17 |
| 3 | Dell EqualLogic Storage Management<br>Pack Suite の操作          | 19 |
|   | 概要                                                            | 19 |
|   | ウェブコンソール                                                      | 19 |
|   | <b>検出</b>                                                     | 20 |
|   | <b>監視</b>                                                     | 21 |
|   | 警告ビュー                                                         | 21 |
|   | ダイアグラムビュー                                                     | 22 |
|   | 状態ビュー                                                         | 24 |
|   | EqualLogic コンソールの起動                                           | 25 |
|   | EqualLogic Storage Management Pack                            |    |
|   |                                                               | 20 |
|   | ユーツトセーダー                                                      | 26 |
|   | ♪ ノンエクト快田                                                     | 28 |
|   | ♪ ―ハフ1 トハフターダを相足り るには:<br>!! ―!!                              | 20 |
|   | ルール                                                           | 29 |

| Α | 付録                                                                                                    | 33 |
|---|----------------------------------------------------------------------------------------------------|----|
|   | Microsoft System Center Operations Manager(SCOM)<br>2007 SP1/System Center Essentials (SCE)2007 SP1<br>に関する既知の問題 | 33 |
|   | SCOM の Microsoft フィックス                                                                                           | 34 |

### 6 | 目次

# はじめに

本書は、Dell™ EqualLogic<sup>™</sup> Storage Management Pack Suite Version 4.0 を使用して、Dell EqualLogic PS シリーズアレイを管理および監視する システム管理者を対象としています。

ダモ:Dell EqualLogic Storage Management Pack Suite は、Microsoft® Systems Center Operations Manager (SCOM) 2007 SP1/R2 および Systems Center Essentials (SCE) 2007 SP1 でサポートされています。

Dell EqualLogic Storage Management Pack Suite バージョン 4.0 を SCOM または SCE 環境に統合することで、Dell EqualLogic PS シリーズアレイを 分類、管理、監視できるようになります。

∧ 注意:本書に記載されている手順は、Microsoft Windows<sup>®</sup> オペレーティン グシステムおよび SCOM または SCE の知識と使用経験のある担当者のみが 実行するものとします。データの破損や損失につながる可能性があるため、 システム管理者またはIT担当者以外の人が本書の手順を実行することはお 勧めできません。

管理パックの readme ファイルには、ソフトウェアと管理ステーションの 必要条件に関する最新情報および既知の問題について記載されています。 readme ファイルは、デルサポートサイト support.dell.com/manuals の システム管理マニュアルページにあります。readme ファイルは

Dell EqualLogic Storage Management Pack Suite v4.0 A00.msi にも同梱 されています。

本書中の SCOM に関する説明は、製品やバージョン情報が特に明記され ていない限り、SCE にも当てはまります。

### 管理パックとマニュアルへのアクセス

Dell EqualLogic Storage Management Pack Suite は、 Dell\_Equallogic\_Storage\_Management\_Pack\_Suite\_v4.0\_A00.msi ファイルに 同梱されています。この.msi ファイルは、デルサポートサイト support.dell.com からダウンロードできます。

Dell EqualLogic Storage Management Pack Suite バージョン 4.0 は次の構成 になっています。

- ・ 管理パック
  - Dell.Connections.HardwareLibrary.mp
  - Dell.Storage.EqualLogic.mp
- ・ EqualLogic Helper ファイル
  - DellEQLHelper.dll
  - DellEQLHelper.dll.config
  - DellEQLHelper.tlb
- マニュアル
  - Dell\_EqualLogic\_Storage\_Management\_Pack\_Suite\_v4.0\_UserGuide. pdf
  - DellMPv40\_EqualLogicMP\_Readme.txt
  - ✓ **メモ**:サーバーのオペレーティングシステムには EqualLogic Helper ファイルがインストールされます。
  - ✓ メモ:クライアントのオペレーティングシステムには EqualLogic Helper ファイルはインストールされません。

### 主な特徴と機能

 管理パックは、共通ベースフォルダユーティリティの Dell.Connections.HardwareLibrary.mp を参照します。Dell ハード ウェアグループの下に、Dell EqualLogic グループを含むすべての 対応 Dell デバイスをグループ化します。Dell EqualLogic デバイスは、 Dell EqualLogic グループ下にグループ化されます。

詳細については、「Dell EqualLogic Storage Management Pack Suite について」を参照してください。

- EqualLogic 管理パックは、対応ファームウェアバージョンを持つ EqualLogic デバイスを検出し、管理します。対応ファームウェア バージョンについては、管理パックスイートにて提供される DellMPv40\_EqualLogic\_Readme.txtのReadmeファイルを 参照してください。
- 同管理パックは、対応 EqualLogic デバイスのインベントリを実行し、 EqualLogic グループ全体の EqualLogic メンバデバイスの正常性状態 を監視します。
- EqualLogic グループレベルでの EqualLogic ウェブコンソールの起動 を可能にします。
- 監視下 EqualLogic デバイスに対して、SNMP(シンプルネットワーク管理プロトコル)ベースのハードウェア警告を警告ビューに表示します。
- EqualLogic 管理パックによってモデル化された EqualLogic グループ に関するボリューム情報と共に、EqualLogic メンバのさまざまな コンポーネントの写実的なアイコンを ダイアグラム ビューに 表示します。

### Dell EqualLogic Storage Management Pack Suite について

### Dell ハードウェアグループの定義

Dell.Connections.HardwareLibrary.mp ベースフォルダユーティリティに よって Dell ハードウェアグループが定義されています。Dell EqualLogic 管理パックおよびその他の Dell 管理パックは、このベースフォルダユー ティリティを参照して、対応するすべてのオブジェクトをグループ化し、 グローバル Dell ハードウェア グループ下に Dell デバイスの正常性状態 を表示します。

.MSI パッケージをインストールし、EqualLogic Storage Management Pack をインポートして、EqualLogic グループを検出すると、管理パックは該当 する EqualLogic PS シリーズアレイをグローバル Dell ハードウェア グルー プ下の Dell EqualLogic グループにグループ化します。

同管理パックを削除またはアンインストールすると、**Dell ハードウェア** グループの **Dell EqualLogic デバイス** グループ下の対応する PS シリーズ アレイが削除されます。 SCOM はまず、指定された IP アドレス範囲において、ネットワーク検出 を行います。これらのネットワークデバイス上で、Dell EqualLogic 管理 パックは Dell EqualLogic Helper を使用してデバイスの分類・インベント リを行い、ユニットモニターを使用してデバイスの正常性を監視します。

### Dell EqualLogic PS Series Arrays & Dell EqualLogic MP

Dell EqualLogic PS シリーズアレイには、RAID 保護ディスク、自動ディ スクスペアリング、冗長ファンと冗長電源装置、複数のギガビットイー サネットインタフェースとバッテリでバックアップされたキャッシュを 備えた高性能なデュアルコントロールモジュールが含まれています。 最初のメンバでグループを作成し、その後、そのグループにアレイを追 加できます。

EqualLogic 管理パックは、次のように構成されています。

- メンバグループ:このグループは、さまざまなメンバアレイによって構成され、RAIDコントローラ、物理ディスク、電源装置、ネットワークインタフェースカードなどのハードウェアコンポーネントの詳細を含めて、1つ以上のアレイをグループレベルまでグループ化します。
- ボリュームグループ:このグループは、さまざまな EqualLogic メン バデバイスによって構成される EqualLogic グループのボリューム 情報を提供します。

この管理パックは、モデル化されたコンポーネントのルール、タスク、モニターを定義します。

### 対応 0S

### 管理ステーション

SCOM / SCE 用の管理ステーションでサポートされているオペレーティ ングシステムについては、Microsoft のウェブサイト

http://technet.microsoft.com/hi-in/library/bb309428(en-us).aspx を参照して ください。

### 対応 EqualLogic PS シリーズアレイ

EqualLogic 管理パックは、次の PS シリーズアレイをサポートしています。

- PS5000
- PS5500
- PS6000
- PS6500
- PS4000
- PS6010
- PS6510

上記のアレイは、対応ファームウェアバージョンが実行されている 必要があります。

### EqualLogic デバイス用の対応ファームウェア バージョン

EqualLogic の対応ファームウェアバージョンのリストについては、 管理パックスイートにて提供されている readme ファイル

(**DellMPv40\_EqualLogic\_Readme.txt**) を参照してください。readme ファイルには、デルサポートサイト **support.dell.com/manuals** のシステム 管理マニュアルページか、

**Dell\_MD\_StorageArray\_Management\_Pack\_Suite\_v4.0\_A00.msi**ファイルから アクセスできます。

### その他の必要マニュアル

このガイド以外にも、デルのサポートウェブサイト support.dell.com/manuals にあるシステム管理およびシステムマニュアル ページから次のガイドを入手できます。

 『Dell EqualLogic<sup>™</sup> 製品およびリソースの概要』は、Dell EqualLogic 製品の概要を提供します。

本書で使用されている用語については、デルサポートサイト support.dell.com/manualsの「用語集」を参照してください。

EqualLogic のマニュアルは、

http://www.equallogic.com/resourcecenter/documentcenter.aspx からもご覧 いただけます。

### テクニカルサポートの利用法

このマニュアルに記載した手順に不明な点がある場合や、お使いの製品 が予想どおりに動作しない場合は、さまざまなヘルプをご利用いただけ ます。詳細については、お使いのシステムの『ハードウェアオーナーズ マニュアル』の「困ったときは」を参照してください。

また、Dell Enterprise Training and Certification もご利用いただけます。詳細については、dell.com/training をご覧ください。このサービスが提供されていない 地域もあります。

# 2

# はじめに

### 管理ステーションの必要条件

Dell<sup>™</sup> EqualLogic<sup>™</sup> Management Pack をインポートする前に、Dell EqualLogic ストレージアレイを検出できるように、管理ステーション 上に Dell EqualLogic Helper をインストールします。

Dell EqualLogic Helper をインストールせずに、SCOM に Dell EqualLogic Management Pack をインポートした場合、SCOM は EqualLogic デバイスを検出しません。

### **Dell EqualLogic Helper**

Dell EqualLogic Helper は、コンポーネントの分類、インベントリの取得、正常性の監視を行います。このユーティリティは、管理パックス イートに含まれている.dll ファイル形式で提供されています。同ユー ティリティは登録が必要で、Dell EqualLogic Management Pack のインス トール先フォルダにインストールされます。

EqualLogic Management Suite インストーラは、シンプルネットワーク 管理プロトコル (SNMP) を介して EqualLogic デバイスと通信できるよ うに、EqualLogic Management Pack の COM+ アプリケーションとして、 Dell EqualLogic Helper をインストールします。EqualLogic Management Pack は、このユーティリティを使用して、EqualLogic デバイスのインベ ントリ、分類、正常性の監視を行います。EqualLogic Management Pack は、この COM+ アプリケーションなしに、EqualLogic デバイスを管理 することはできません。

### 通常のユーザー権限を使用した管理サーバーアクションアカウン トの設定

通常のユーザー権限で管理サーバーアクションアカウントを設定す るには、次の手順に従います。

- 管理サーバーアクションアカウントを通常のドメインユーザーとして、管理ステーションに SCOM をインストールします。
- 2 Dell 管理パックを管理ステーションにインポートします。
- **3** EqualLogic PS Series Array Management Pack を使用して、管理下システムを再検出します。

### Dell EqualLogic Storage Management Pack Suite v4.0 のインストール

### EqualLogic Management Pack をインポートする前の作業

EqualLogic Management Pack を SCOM にインポートする前に:

- デルサポートサイト support.dell.com から Dell\_EqualLogic\_Storage\_Management\_Pack\_Suite\_v4.0\_A00.msi ファイルをローカルシステムのターゲットディレクトリにダウン ロードします。
- 2 解凍先のフォルダから Dell\_EqualLogic\_Storage\_Management\_Pack\_Suite\_v4.0\_A00.msi ファイルを実行します。
- 3 ウィザードの指示に従って、管理パックをインストールします。
- 4 管理パックをデフォルト場所の C:\Dell Management Packs\EqualLogic Storage Mgmt Suite\4.0 にインストールします。

メモ:デフォルト場所は、変更可能です。

5 DellEQLHelper.dll は Library フォルダにインストールしてください。 デフォルト場所は、C:\Dell Management Packs\EqualLogic Storage Mgmt Suite\4.0\Library です。

```
インストーラは DellEQLHelper.dll を Windows サーバーに
登録します。
```

メモ: EqualLogic PS Series アレイの検出は、検出サイクル時間に 依存します。

#### 管理パックのインポート

EqualLogic Storage Array Management Pack をインポートするには、 SCOM **インポート管理パック** ウィザードを使用します。

- 1 スタート → プログラム → System Center Operations Manager 2007 の 順にクリックし、Operations Console を選択します。
- Operations Console のナビゲーションペインで 管理 をクリックします。
- 3 管理 ツリーを展開し、管理パック を右クリックして、管理パックの インポート を選択します。
- 4 追加 をクリックします。ディスクから追加 を選択します。
   ✓ メモ:これは、SCOM R2のみに適用できます。
- 5 管理パックの場所を入力するか参照し、インポートする管理パック を選択して、**開く**をクリックします。

**管理パックのインポート** 画面が開いて、選択した管理パックが インポートリスト に表示されます。

**6** タスクを完了するには、**インストール**をクリックします。

#### インストーラの各オプションの使用

#### 変更(非対応)

#### 修復

このオプションは、プログラムのインストールエラーを修復します。 修復は、不足または破損しているファイルとレジストリのエントリを 修復します。このオプションは、DellEQLHelper.dll.config ファイルを 変更したり、修復することはありません。

#### 削除

このオプションは、Dell EqualLogic Storage Management Pack Suite v4.0 を削除し、システムから解凍されたファイルを削除します。

### Dell EqualLogic Storage Management Pack Suite v4.0 のアンインストール

Dell Equal Logic Storage Management Pack Suite v<br/>4.0  $\ensuremath{\varepsilon}\ensuremath{\mathcal{T}}\xspace{\ensuremath{\mathcal{T}}\xspace{\ensuremath{\{T}}\xspac$ 

- スタート メニューから 設定 → コントロール パネル → プログラム の追加と削除 / プログラムと機能の順に選択します。
- 2 System Center Operations Manager 用 Dell EqualLogic Storage Management Pack Suite v4.0 を選択して、削除 をクリックします。

**Dell\_EqualLogic\_Storage\_Management\_Pack\_Suite\_v4.0\_A00.msi**ファイ ルを実行し、インストーラから**削除**オプションを選択することで、 Dell EqualLogic Storage Management Pack Suite v4.0 をアンインストール することも可能です。

メモ:同管理パックをアンインストールする前に、必ず SCOM から管理 パックを削除してください。最初に管理パックをアンインストールした 場合、Dell EqualLogic: DellEqualLogic Helper not Installed on the Management Server (Dell EqualLogic: Dell EqualLogic Helper が管理サーバーにインストー ルされていません)という警告が SCOM コンソールに 24 時間ごとに表示さ れます。複数の管理ステーションが存在する環境では、EqualLogic アレイ をモニタしていない管理ステーションにもこの警告が表示されます。この エラーは無視してください。

### 管理パックの削除

ベースフォルダユーティリティを削除する前に、EqualLogic Management Pack を削除します。

管理パックを削除するには、

- 1 SCOM Operations Console で 管理 → 管理パック の順に選択します。
- **2 管理パック**ペインから EqualLogic Management Pack を選択します。
- 3 選択した管理パックを右クリックして、削除をクリックします。

管理パックを削除すると、管理ステーションから Dell EqualLogic Helper をアンインストールできるようになります。EqualLogic Management Pack の削除後、SCOM コンソールを起動することが推奨 されます。

メモ:管理パックを削除すると、一部のユーザー役割の範囲に影響する可能性があります。

### SCOM の性能と拡張性に関する Microsoft の ガイドライン

最適なパフォーマンスを得るためには、Dell EqualLogic Management Pack Suite バージョン 4.0 を専用管理ステーションにインストールして ください。

拡張性に関する Microsoft の推奨については、Microsoft のウェブサイト http://support.microsoft.com/kb/975057 を参照してください。

### セキュリティに関する注意事項

Operations コンソールへのアクセス権は、SCOM で内部処理されます。 これは、SCOM コンソールの **管理 → セキュリティ** 機能の **ユーザー 役割** オプションで設定できます。割り当てられた役割のプロファイルに よって、実行できるアクションが決まります。セキュリティに関する 注意事項の詳細については、Microsoft Operations Manager 2007 SP1、 Microsoft Operations Manager 2007 R2、または Microsoft Systems Centre Essentials SP1 のオンラインヘルプを参照してください。

18 | はじめに

# Dell EqualLogic Storage Management Pack Suite の操作

### 概要

本章では、Dell<sup>™</sup> EqualLogic<sup>™</sup> Storage Management Pack Suite バージョン 4.0. を使用して、Microsoft<sup>®</sup> Systems Center Operations Manager (SCOM) または Systems Center Essentials (SCE) で 実行できるさまざまな操作につ いて説明しています。

EqualLogic Storage Arrays Management Pack は、EqualLogic グループと EqualLogic メンバの検知、そしてこれらのインベントリ情報に加え、 該当する EqualLogic グループに関連付けられたボリューム情報の提供、 さらに EqualLogic メンバアレイの 正常性監視とロールアップを 可能にします。

### ウェブコンソール

ウェブコンソール サーバーを利用すると、Operations Manager 2007 コン ソールの代わりにブラウザを使用して、EqualLogic 管理パックで Dell デバイスの監視と管理ができるようになります。Operations Console を インストールせずに、ウェブコンソールサーバーを使用できます。 ウェブコンソールには以下の使用制限があります。

- すべての管理パックの監視機能しかない。
- 個人ビューを使用できない。
- コンソール起動タスクを使用できない。
- 情報警告が抑止される。
- **警告**ビューに表示される警告は最初の 200 個だけである。
  - メモ:SCOM コンソールと SCOM ウェブコンソールが一部相違する 場合がある。

### 検出

Dell EqualLogic デバイスを検出するには、Operations Console の **管理** セクションにある **ネットワークデバイス** ビューにデバイスが表示され ている必要があります。

ネットワークデバイス リストに Dell デバイスを追加するには:

- SCOM 管理グループの System Centers Operations Manager (SCOM) システム管理者の役割を持つアカウントでシステムに ログインします。
- 2 Operations Console で 管理 をクリックします。
- 3 ナビゲーションペイン下部の 検出ウィザード をクリックします。
- 4 はじめに 画面の説明を読んでから、次へ をクリックします。
- 5 コンピュータとデバイス管理ウィザードメニューで、ネットワーク デバイスを選択し、次へをクリックします。
- 6 スキャンする IP アドレス範囲の 開始 アドレスと 終了 アドレスをを 入力し、SNMP コミュニティを入力して、SNMP バージョンを 選択します。

Dell EqualLogic デバイスの検出と監視用にサポートされている SNMP バージョンは SNMPv2 です。

✓ メモ:これらの手順は、SCOM SP1 と SCE で異なる場合があります。

- 7 検出タイムアウトを設定し、検出をクリックします。検出の 進行状況ページが表示されます。
- 8 **管理するオブジェクトの選択** ページで、管理するデバイスを 選択して、**次へ** をクリックします。
- 9 完了をクリックします。
  - メモ:管理モードが有効になっていない場合、デバイスの検出には EqualLogic グループの IP アドレスしか使用できません。デバイスが 管理モードに設定されている場合は、EqualLogic 管理 IP アドレスを 検出に使用します。

### 監視

EqualLogic 管理パックを使用すると、以下のビューを使用できます。

- ダイアグラムビュー
- 状態ビュー

### 警告ビュー

**警告**ビューの EqualLogic デバイス警告 には、監視している EqualLogic PS シリーズアレイから受け取ったイベントの Dell EqualLogic ハード ウェア SNMP 警告が表示されます。

トラップは、デバイスの NIC から送信されます。SCOM は、 EqualLogic メンバ下のメンバの複数の IP アドレスからの警告を相互に 関連付けることはできません。したがって、各 NIC は該当する IP アド レスから送信されたトラップに関連付けられます。EqualLogic アレイ 名と EqualLogic グループ名を組み合わせたカスタムフィールド1が、 各警告に追加されます。EqualLogic **警告**ビューでこのカスタムフィ ールド1に基づいて警告を並び替えることで、特定の EQL メンバに 属する警告を確認できます。

監視しているシステムに対する警告を表示するには

- 1 Operations コンソールで 監視 をクリックします。
- 2 監視ペインで、Dell フォルダに移動します。
- 3 警告ビュー→EqualLogic デバイス警告の順にクリックします。 Operations Console の EqualLogic デバイス警告ペインに、監視下にあるすべてのアレイに対する警告が表示されます。これらの警告は、 オーサリングペインで指定した重要度、解決状態、期間、割り当てられた警告などの条件を満たすものです。
- 4 **警告の詳細**ペインで詳細を表示する警告を選択します。

### ダイアグラムビュー

**ダイアグラム**ビューには、SCOM が管理しているネットワーク上のす べての EqualLogic PS シリーズアレイの階層と図表現が表示されます。 EqualLogic アレイの**ダイアグラム**ビューには、EqualLogic 管理パックに よってモデル化された各種のコンポーネントの写実的なアイコンが表示さ れます。EqualLogic 管理パックとベース管理パックには次のビューがあ ります。

- 完全なダイアグラムビュー
- EqualLogic デバイス

#### 完全なダイアグラムビュー

**完全なダイアグラムビュー**は、SCOM が管理するすべての Dell デバイ スの図を表示し、ダイアグラムで個別のデバイスとそのコンポーネン トを展開して、各ステータスを確認できます。このビューのルートノー ドは Dell ハードウェア グループです。大規模なデータセンターでは、 すべての Dell デバイスがこのグループにまとめられます。

#### 図 3-1 大規模データセンターにおける Dell デバイスの図示

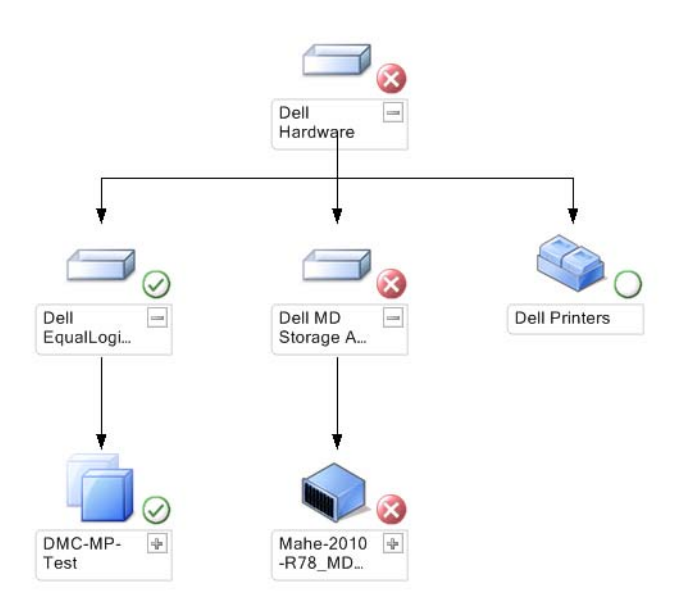

**完全なダイアグラムビュー** にアクセスするには、

- 1 Operations コンソール で 監視 をクリックします。
- 2 監視ペインで、Dell フォルダに移動します。
- 3 ダイアグラムビュー → 完全なダイアグラムビュー の順にクリック します。

**詳細ビュー**ペインで詳細を表示するダイアグラム内のコンポーネントを 選択します。

#### EqualLogic デバイス

EqualLogic デバイス ダイアグラムは、SCOM が管理するすべての Dell EqualLogic PS シリーズアレイを図示し、ダイアグラムで個別のデバイ スとそのコンポーネントを展開して、各ステータスを確認することがで きます。このビューのルートノードは Dell EqualLogic グループです。

#### 図 3-2 SCOM によって管理される Dell EQL PS シリーズアレイの図示

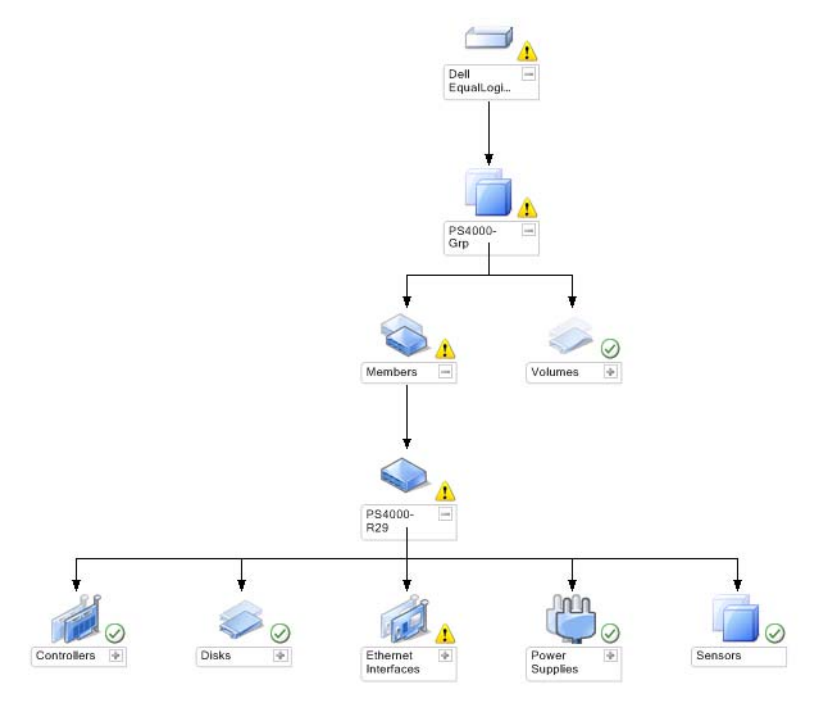

EqualLogic ストレージデバイスの正常性状態やイベント処理を表示する こともできます。

EqualLogic ストレージアレイ ダイアグラムにアクセスするには、

- **1** Operations Console で 監視 をクリックします。
- 2 監視ペインで、Dell フォルダに移動し、このフォルダをクリックします。
- 3 ダイアグラムビュー → EqualLogic デバイス の順にクリックします。
- 4 詳細ビューペインで詳細を表示するダイアグラム内のコンポーネントを選択します。各グループは、メンバとボリュームで構成されます。ボリュームは、複数のディスクや複数のグループメンバにまたがることができます。EqualLogicストレージアレイの次のハードウェアコンポーネントの詳細を表示できます。
  - コントローラ
  - 物理ディスク
  - Ethernet インタフェース
  - 電源ユニット
  - ・ センサー

各グループには、最大 16の EqualLogic アレイがあります。

#### メモ:センサーには、温度センサーとファンセンサーがあります。

#### 状態ビュー

**状態ビュー**には、ネットワーク上で SCOM または SCE で管理されて いる各 Dell デバイスの状態が表示されます。EqualLogic 管理パックは、 ネットワーク上の Dell EqualLogic グループの正常性を監視する際に 役立つ重大度レベルのインジケーター覧を提供しています。

#### 状態ビュー にアクセスするには

- **1** Operations Console で 監視 をクリックします。
- 2 監視ペインで、Dell フォルダに移動し、別のビューを表示する フォルダをクリックします。
- 3 状態ビュー→ EqualLogic デバイス の順にクリックします。 Operations Console では、監視しているすべての Dell EqualLogic PS シリーズアレイの状態が右ペインに表示されます。
- 4 詳細ビューペインで詳細を表示する状態を選択します。

#### 表 3-1 重要度のインジケータ

| アイコン         | 重要度                                                                                                    |
|--------------|----------------------------------------------------------------------------------------------------|
| $\bigotimes$ | <b>正常 / OK</b> 。コンポーネントは予想どおりに動作しています。                                                                                                    |
| 1            | <b>警告</b> / <b>非重要</b> 。プローブまたはその他の監視デバイスによって、<br>許容範囲外のコンポーネントの読み取り値が検知されました。<br>そのコンポーネントは現在のところまだ機能しているようでも、<br>そのうち故障する可能性があります。また、損なわれた状態で<br>機能している可能性もあります。 |
|              | <b>重大 / 失敗 / エラー</b> 。コンポーネントが故障しているか、故障が<br>切迫しています。このコンポーネントを直ちに検査して、必要<br>なら交換してください。データが消失した可能性もあります。                                                          |
| 0            | 正常性の状態は、このコンポーネントについては適用外です。                                                                                                    |

### EqualLogic コンソールの起動

EqualLogic コンソールは、SCOM コンソールの アクション ペインから 起動できます。

**ダイアグラム**ビューまたは**状態**ビューで EqualLogic グループを選択す ると、**アクション**ペインの Dell EqualLogic メンバグループの下に EqualLogic コンソールの起動タスクが表示されます。

EqualLogic デバイスに対してさまざまな操作を行う場合、EqualLogic コンソールの起動 をクリックします。

### EqualLogic Storage Management Pack のカスタマイズ

#### ユニットモニター

オーバライドを使用することで、EqualLogic 管理パックのユニットモニ ターの以下のパラメータをカスタマイズできます。

- **有効**: モニターを有効または無効にできます。オーバライド設定を True または False に設定できます。デフォルトの設定は True です。
- 間隔秒数:管理パックがコンポーネントの正常性を確認するために、 Dellデバイスをポーリングする頻度(秒数)。モニターのデフォルト 設定は、3600~4300秒の範囲にすることができます。
- メモ:すべてのユニットモニターは、間隔秒数で設定する定期的なポー リングによってトリガーできます。

| グループ名                            | ユニットモニ<br>ター名                        | 説明                                                                                   | デフォルトの<br>定期ポーリン<br>グ設定 |
|----------------------------------|--------------------------------------|--------------------------------------------------------------------------------------|-------------------------|
| Dell EqualLogic<br>メンバ           | Dell EqualLogic<br>メンバ状態<br>(定期的)    | <b>全 EqualLogic メンバのユ<br/>ニットモニター</b> :<br>EqualLogic メンバのグ<br>ローバルな正常性状態を<br>追跡します。 | 3600秒<br>(60分)          |
| Dell EqualLogic<br>メンバコント<br>ローラ | Dell EqualLogic<br>コントローラ状<br>態(定期的) | EqualLogic <b>コントローラ</b><br>のユニットモニター :<br>コントローラの正常性を<br>示します。                      | 3700秒<br>(63分)          |
| Dell EqualLogic<br>メンバディスク       | Dell EqualLogic<br>物理ディスク状<br>態(定期的) | Equallogic <b>物理ディスク</b><br>の <b>ユニットモニター</b> :<br>ストレージアレイの物理<br>ディスクの正常性を<br>示します。 | 4320秒<br>(62分)          |

表 3-2 Dell モニター -EqualLogic ストレージアレイ

| グループ名                                      | ユニットモニ<br>ター名                                      | 説明                                                                                                    | デフォルトの<br>定期ポーリン<br>グ設定 |
|--------------------------------------------|----------------------------------------------------|----------------------------------------------------------------------------------------------------|-------------------------|
| Dell EqualLogic<br>メンバ Ethernet<br>インタフェース | Dell EqualLogic<br>Ethernet インタ<br>フェース状態<br>(定期的) | <b>EqualLogic Ethernet イン</b><br><b>タフェースのユニットモ<br/>ニター</b> :ネットワークイ<br>ンタフェースの正常性を<br>示します。                                                                                 | 3500 秒<br>(70 分)        |
| Dell EqualLogic<br>メンバ電源装置                 | Dell EqualLogic<br>電源装置ファン<br>状態(定期的)              | <b>電源装置ファンのユニッ<br/>トモニター</b> :電源装置<br>ファンの正常性状態を<br>示します。                                                                                                    | 3900 秒<br>(60 分)        |
|                                            | Dell EqualLogic<br>電源装置モ<br>ジュール状態<br>(定期的)        | EqualLogic <b>電源装置モ<br/>ジュールのユニットモニ<br/>ター</b> :ストレージアレイ<br>の電源装置の正常性を<br>示します。                                                                                              | 3800 秒<br>(68 分)        |
| Dell EqualLogic<br>メンバセンサー                 | Dell EqualLogic<br>ファンセンサー<br>状態 (定期的)             | <b>EqualLogic シャーシ上の<br/>ファン依存性モニター</b> :<br>EqualLogic シャーシ上の<br>ファンの正常性状態を<br>示します。このユニット<br>モニターには、「SNMP<br>クエリのリトライ数」や<br>「SNMP クエリのタイムア<br>ウト(ミリ秒)」などのパ<br>ラメータ名が含まれます。 | 3975 秒                  |
|                                            | Dell EqualLogic<br>温度センサー状<br>態 (定期的)              | EqualLogic 温度センサー<br>のユニットモニター:<br>メンバアレイコンポーネ<br>ントのすべての温度セン<br>サーの正常性を示します。<br>このユニットモニター<br>には、「SNMP クエリの<br>リトライ数」や「SNMP<br>クエリのタイムアウト<br>(ミリ秒)」などのパラ<br>メータ名が含まれます。     | 3950 秒<br>(67 分)        |

表 3-2 Dell モニター -EqualLogic ストレージアレイ (続き)

表 3-2 Dell モニター -EqualLogic ストレージアレイ (続き)

| グループ名           | ユニットモニ<br>ター名   | 説明                | デフォルトの<br>定期ポーリン<br>グ設定 |
|-----------------|-----------------|-------------------|-------------------------|
| Dell EqualLogic | Dell EqualLogic | EqualLogic ボリュームの | 4200 秒                  |
| ボリューム           | ボリューム状態         | ユニットモニター :        | (65分)                   |
|                 | (定期的)           | EqualLogic ボリュームの |                         |
|                 |                 | 正常性を示します。         |                         |

#### オブジェクト検出

オーバライドを使用することで、EqualLogic 管理パックの以下の検出 パラメータをカスタマイズできます。

- **有効**:検出を有効または無効にできます。オーバライド設定を True または False に設定できます。
- **間隔秒数**: Dell 管理パックが、Dell デバイスのコンポーネントイン スタンスとその属性を検出する頻度(秒数)。この属性のデフォルト 値は、86400秒(24時間)です。

#### オーバライドパラメータを指定するには:

- **1** SCOM コンソールを開いて、**オーサリング** タブをクリックします。
- 2 オーサリングペインの 管理パックオブジェクトの下で オブジェクトの検出 を選択します。
- 3 オブジェクトの検出ペインでオブジェクトを1つ選択し、その オブジェクトの下の Dell EqualLogic の検出 を選択します。
- 4 Dell EqualLogic の検出 を右クリックし、表示されるポップアップメニューでオーバライド→オブジェクトの検出の上書き→次のクラスのすべてのオブジェクト: SNMP ネットワークデバイス の順に選択します。プロパティのオーバライド ウィンドウが表示されます。
- 5 オブジェクトを確認し、オーバライド値を変更します。
- 6 適用 をクリックします。

EqualLogic Management Pack Suite を SCOM コンソールにインポートする 際、同管理パックは SCOM のネットワークデバイスを使用して、SCOM クラスへの細分を行います。デフォルトのスケジュールは 24 時間です。

#### ルール

EqualLogic 管理パックは、EqualLogic アレイからの SNMP ベースの ハードウェアトラップを表示します。

EqualLogic デバイスからの SNMP トラップをすべて処理し、SCOM で Dell EQL 警告として表示する SNMP 警告ルールは、26 個あります。

これらの警告は、管理パックの SCOM コンソールにより、**警告**ビューの 下の EqualLogic デバイス警告に表示されます。

#### 表 3-3 対応 EqualLogic SNMP ハードウェア警告のリスト

| 警告名                                            | 説明                                                           | Í | 要度   |
|------------------------------------------------|--------------------------------------------------------------|---|------|
| Dell EqualLogic : 温度センサー<br>の上限しきい値を超えました      | 温度センサー(< センサ<br>ー >)がしきい値の上限を<br>超えました。温度値 =<br>< 温度 > ℃     | 2 | (重要) |
| Dell EqualLogic : 温度センサ<br>ーの下限しきい値を下回り<br>ました | 温度センサー(< センサー >)<br>がしきい値の下限を下回りまし<br>た。温度値 = < 温度 > ℃       | 2 | (重要) |
| Dell EqualLogic : ファン速度の<br>上限しきい値を超えました       | ファン(< ファン名 >)速度が<br>しきい値の上限を超えました。<br>ファン速度 = < 速度 > rpm     | 2 | (重要) |
| Dell EqualLogic : ファン速度の<br>下限しきい値を下回りました      | ファン(< ファン名 >)速度が<br>しきい値の下限を下回りまし<br>た。ファン速度 = < 速度 ><br>rpm | 2 | (重要) |
| Dell EqualLogic : 電源装置<br>ファンの障害               | 電源装置モジュール(< 電源装<br>置モジュール名 >)のファンに<br>障害が発生しました。             | 2 | (重要) |
| Dell EqualLogic : 電源装置の<br>障害                  | 電源装置モジュール(< 電源装<br>置モジュール名 >)が<br>障害を検知しました。                 | 2 | (重要) |
| Dell EqualLogic : RAID セット<br>の二重障害            | RAID セットに二重障害が検知<br>されました。                                   | 1 | (警告) |
| Dell EqualLogic : 両方のファン<br>トレイが取り外されました       | メンバの両ファントレイが<br>シャーシから取り外され<br>ました。                          | 2 | (重要) |

表 3-3 対応 EqualLogic SNMP ハードウェア警告のリスト

| 警告名                                       | 説明                                                                     | Í | 要度   |
|-------------------------------------------|------------------------------------------------------------------------|---|------|
| Dell EqualLogic : RAID キャッ<br>シュの喪失       | RAID ドライバがバッテリで<br>バックアップされたキャッシュ<br>を回復できません<br>でした。                  | 2 | (重要) |
| Dell EqualLogic : ファントレイ<br>の1つが取り外されました  | メンバの片方のファントレ<br>イがシャーシから取り外されま<br>した。                                  | 1 | (警告) |
| Dell EqualLogic : RAID 喪失ブ<br>ロックテーブルが一杯  | RAID 喪失ブロックテー<br>ブルが一杯です。                                              | 1 | (蟄告) |
| Dell EqualLogic : バッテリ<br>残量が 72 時間未満     | バッテリ残量は、72 時間の<br>停電に耐えられません。                                          | 1 | (警告) |
| Dell EqualLogic : RAID キャッ<br>シュの孤立       | RAID ドライバが見つけたバッ<br>テリーでバックアップされた<br>キャッシュのデータに<br>対応するディスクがあり<br>ません。 | 1 | (警告) |
| Dell EqualLogic : 複数 RAID<br>セットの発見       | 複数の RAID セットが発見され<br>ました。アレイが初期化<br>する RAID セットを決定できま<br>せん。           | 1 | (警告) |
| Dell EqualLogic : NVRAM バッ<br>テリの故障       | NVRAM バッテリが故障し<br>ました。NVRAM を使用できま<br>せん。                              | 2 | (重要) |
| Dell EqualLogic : 重要なハード<br>ウェアコンポーネントの障害 | メンバの重要なハードウェアコ<br>ンポーネントに障害が発生しま<br>した。                                | 2 | (重要) |
| Dell EqualLogic : EMM リン<br>クの障害          | エンクロージャ管理サービスを<br>使用できません。                                             | 2 | (重要) |
| Dell EqualLogic : 間違ったコン<br>トローラモジュールの挿入  | シャーシに間違ったコントロー<br>ルモジュールが挿入されまし<br>た。                                  | 1 | (警告) |
| Dell EqualLogic : バッテリ高温                  | キャッシュバッテリの温度が上<br>限値を超えています。                                           | 2 | (重要) |

#### 表 3-3 対応 EqualLogic SNMP ハードウェア警告のリスト

| 警告名                                        | 説明                                   | 重要度   |  |
|--------------------------------------------|--------------------------------------|-------|--|
| Dell EqualLogic : 周囲低温                     | l つ以上のセンサーが、<br>重要な温度範囲を下回って<br>います。 | 1(警告) |  |
| Dell EqualLogic : エンクロー<br>ジャが長時間開いた状態     | エンクロージャが長時間が開か<br>れた状態になっています。       | 1(警告) |  |
| Dell EqualLogic : Ops パネルの<br>不在または破損      | Ops パネルが不在または破損し<br>ています。            | 1(警告) |  |
| Dell EqualLogic : 両 Sumo<br>Channel カードの不在 | 両方の Sumo Channel<br>カードが不在です。        | 2(重要) |  |
| Dell EqualLogic : Sumo で EIP<br>のエラー       | Sumo で EIP のエラーが発生し<br>ました。          | 2(重要) |  |
| Dell EqualLogic : 両 Sumo<br>Channel カードの障害 | 両方の Sumo Channel カー<br>ドに障害が発生しました。  | 2(重要) |  |
| Dell EqualLogic : EqualLogic<br>ディスク状態の変化  | EqualLogic ディスク状態に<br>変化がありました。      | 0(情報) |  |

### ルールのカスタマイズ

警告ルールのオーバーライドパラメータを設定して、ルールをカスタマ イズできます。

ルールをカスタマイズするには

- 1 Operations Console で、オーサリング タブをクリックします。
- 2 オーサリング ペインで **管理パックオブジェクト**の下の ルール を 選択します。
- 3 ルールペインで、ルールを選択します。
- 4 ルールを右クリックし、**オーバーライド**オプションを選択します。
- 5 ルールを無効にするとサブオプションをどれか選択して、ルールを 無効にします。
- 6 ルールのオーバーライドとサブオプションを選択し、使用するオーバーライドパラメーターを設定します。 ルールの重要度設定の変更もできます。
- 7 OK をクリックしてオーバーライドパラメータをルールに適用する か、キャンセルをクリックして変更をキャンセルします。

### 32 | Dell EqualLogic Storage Management Pack Suite の操作

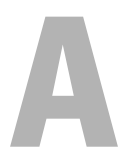

## 付録

### Microsoft System Center Operations Manager (SCOM) 2007 SP1/System Center Essentials (SCE) 2007 SP1 に関する既知の問題

1 Dell 管理パックのダイアグラムビューで、空白画面が断続的に表示 されます。

画面を何度か更新しても、実際のダイアグラムビューが表示さ れません。

2 Dell の警告が時刻順に表示されません。

この問題が発生している管理下システムのレジストリを確認します。 ソートフラグが「false」に設定されたままのビュー定義が残ってい る可能性があります。ソートフラグに変更が加えられている管理 パックをインポートすると、ソートフラグがレジストリ内で更新され ない場合があります。ビューの設定をレジストリから削除すると、 同じビューに再びアクセスしたときに、新しい管理パックが再作成 されます。レジストリでそのビューのソートフラグを編集すること も可能です。

レジストリの編集

HKEY\_CURRENT\_USER\Software\Microsoft\Microsoft
Operations
Manager\3.0\Console\%GUID.ViewTitle%AlertView\Age

警告のソートを有効にするには、IsSortable と IsSorted のキーを 「1」に 設定します。

- **3** 状況によっては、以下のエラーメッセージが管理ステーションの Operations コンソールに表示されることがあります。
  - MonitoringHost.exe Handle Count Threshold alert Message (Management Server) (MonitoringHost.exe ハンドル数しきい値警告メッセージ(管理 サーバー))
  - MonitoringHost.exe Private Bytes Threshold Alert Message (Management Server (MonitoringHost.exe プライベートバイト数しきい値警告 メッセージ(管理サーバー))

この問題を解決するには、Microsoft のサポートサイト support.microsoft.com で Microsoft KB968760 と

http://blogs.technet.com/kevinholman/archive/2009/08/17/do-you-getalerts-about-very-high-handle-count-on-your-rms.aspxのTechnetブログ を参照してください。

4 状況によっては、管理ステーションの Operations Console にイベント ID 623、イベントソースに Health Service ESE Store としてエラーメッセージが表示されることがあります。

この問題を解決するには、Microsoft のサポートサイト support.microsoft.com で Microsoft KB975057 を参照してください。

### SCOM の Microsoft フィックス

### 1 SCOM コンソールに実行時エラーが表示されます。

インスタンスによっては、次のメッセージの実行時エラー (Microsoft Visual C++ ランタイムライブラリ)が表示されることが あります。Runtime Error!Program: C:\Program Fil... R6025 - pure virtual function call.

この問題を解決するには、Microsoft のサポートサイト support.microsoft.com で Microsoft KB951526 を参照してください。

2 Windows Server<sup>™</sup> 2008 または Windows Vista<sup>™</sup> で Health Explorer ウィンドウを開くと、System Center Operations Manager 2007 コンソールがクラッシュする場合があります。

警告ビューで、項目を右クリックして Health Explorer ウィンドウを 開くと、SCOM 2007 コンソールが応答しなくなる場合があります。

34 | 付録

Windows Server 2008 または Windows Vista<sup>™</sup> では、Health Explorer を使用して監視オブジェクトを表示することができません。

この問題を解決するには、Microsoft のサポートサイト support.microsoft.com で Microsoft KB951327 を参照してください。

#### 3 Operations Manager エージェントシステムを Windows Server 2003 から Windows Server 2008 にアップグレードすると、コンピュータで Health Service が開始されません。

この問題は、Health Service がセキュアストレージのデータ暗号化の 証明書を保管する場所が、アップグレードによって削除されたため に起こります。Health Service のセキュアストレージマネージャコン ポーネントの初期化時に、証明書のシリアル番号が設定されてい ても保管場所が存在しない場合は、初期化に失敗します。

この問題を解決するには、Microsoft のサポートサイト support.microsoft.com で Microsoft KB954049 を参照してください。

4 Windows Server 2008 のユーザーアカウント制御(UAC)が変更されているため、Operations Manager ウェブコンソールはページを正常に表示できません。

次のような問題が発生する場合があります。

- ウェブコンソールが開かない。
- マイワークスペースページが表示されない。
- パフォーマンス と **電源監視**ビューが表示されない。

この問題を解決するには、Microsoft のサポートサイト support.microsoft.com で Microsoft KB954049 を参照してください。

5 Operations Manager Management Server を実行するコンピュータを Windows Server 2003 から Windows Server 2008 にアップグレードす ると、Operations Manager のパフォーマンスカウンタが登録され ません。

この問題を解決するには、Microsoft のサポートサイト support.microsoft.com で Microsoft KB954049 を参照してください。 6 SCOM コンソールに Health service のエラーメッセージが表示されます。SCOM で "Health service Host Process encountered a problem and needed to close" (「Health service のホストプロセスが停止しました」)というエラーが生成されます。

"Health service Host Process encountered a problem and needed to close" (「Health service のホストプロセスに問題が発生したため、終了する 必要がありました」)というエラーメッセージが時々ポップアップ 表示されます。Health Service がクラッシュすると、Dell デバイスの 検出と監視に誤動作が見られる場合もあります。

この問題を解決するには、Microsoft のサポートサイト support.microsoft.com で Microsoft KB951526 を参照してください。

#### 7 SCOM が Windows 2008 および Vista システムで SNMP トラップを 受信できません。

System Center Operations Manager 2007 は、Windows Server 2008 または Windows Vista ベースのコンピュータを SNMP デバイスの プロキシエージェントとして使用する場合、SNMP トラップデー タを受け取ることができません。

この問題を解決するには、Microsoft のサポートサイト support.microsoft.com で Microsoft KB958936 を参照してください。